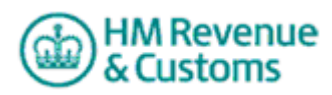

## Machine Games Duty Online Registration step by step guide

If you're new to Machine Games Duty (MGD) or HM Revenue & Customs (HMRC) Online Services (a new user) or if you've already signed up to use the services (existing user), this guide provides step by step instructions on how to register for MGD and how to sign up to use HMRC Online Services. There are some sample screenshots to show you how this works.

#### Before you register

Dependent upon the type of business you are registering, you will need some or all of the following information to complete your MGD registration application:

- Gambling Commission Operators Licence number (if held)
- types of any other licences or permits under which machine games are provided to play (if held)
- address of any premises when machine games are provided for play, which are not covered by my remvant licence or permits (if held)
- approximate numbers of machines expected to be available for play
- VAT Registration Number (if held)
- Unique Taxpayer Paterence (if held)
- National Insurance Number
- the LGD Reference of any person 'connected to you'

Company Registration Number including prefix and date of incorporation (this is for Corporate Bodies and Limited Liability Partnerships only)

o register for MGD you must have a Government Gateway account (for an 'Organisation') and if you are using HMRC Online Services for the first time, one will be created for you as part of the MGD registration application.

When you use the MGD Online Service:

 if you see a question mark in a circle <sup>20</sup> you'll find more information and help if you click on it • if you see a red asterisk \* you need to enter some more information. You cannot leave the field blank

If you're an 'existing user' and have a 'Government Gateway' account for an 'Organisation' and have a User ID and password please go to **Section A**.

If you're a 'new user' and signing up to use HMRC Online Services for the first time please go to **Section B**.

## Section A

1. Go to HMRC Online Services (online.hmrc.gov.uk)

| Existing users                                                         |                                                                                                    | New users                                                                                                    |
|------------------------------------------------------------------------|----------------------------------------------------------------------------------------------------|----------------------------------------------------------------------------------------------------|
| If you are already sig<br>Online Services and<br>enter your User ID ar | ned up to use HM Revenue & Customs (HMRC)<br>have a Government Gateway account, please<br>id password, then click the 'Login' button below. | To sign up to use HMRC Online Services and "register a business fr<br>HMRC taxes, please click the "Register" button berow. |
| Please note: Fields a                                                  | re not case sensitive.                                                                                                    | □ Digital Certific Syser                                                                                                    |
| User ID:                                                               | •                                                                                                    | Trequent' Asked Quintions (FAQs) Computer quirement View a dent of our services                                             |
| Password:                                                              | •                                                                                                    | Registration and Renet process                                                                                              |
| Digital Certificate us                                                 | Login                                                                                                    |                                                                                                    |
| Lost User ID? Lost password? Lost or expired Activ                     | ation PIN?                                                                                                    |                                                                                                    |
| If you have lost both<br>HM Revenue & Cust                             | your User ID and password please contain the more (HMRC) Online Service Held esk                                                            |                                                                                                    |
|                                                                        |                                                                                                    | 1                                                                                                    |
| News                                                                   |                                                                                                    |                                                                                                    |
| News<br>2. In the 'Ex<br>bassword                                      | ising user section enter<br>natilick on the 'Login' bu                                                                                      | r your User ID and<br>Itton                                                                                                 |
| News<br>2. In the 'Expassword'                                         | ising user section enter<br>addick on the 'Login' bu                                                                                        | r your User ID and<br>itton                                                                                                 |
| News<br>2. In the 'Expassword'                                         | ising user section enter<br>addick on the 'Login' bu                                                                                        | r your User ID and<br>itton                                                                                                 |
| News<br>2. In the Expassword w                                         | ising user section enter<br>not lick on the 'Login' bu                                                                                      | r your User ID and<br>itton                                                                                                 |
| News<br>2. In the 'Expassword'                                         | ising user section enter<br>naulick on the 'Login' bu                                                                                       | r your User ID and<br>itton                                                                                                 |
| News<br>2. In the 'Ex<br>bassword'w                                    | ising user section enter<br>na lick on the 'Login' bu                                                                                       | r your User ID and<br>utton                                                                                                 |

V

| loms                                                                                                 | HMRC home                                                                                                    | Contact us                                            | Help   Logout                                        |
|----------------------------------------------------------------------------------------------------|----------------------------------------------------------------------------------------------------|-------------------------------------------------------|------------------------------------------------------|
|                                                                                                    |                                                                                                    |                                                       | John Smith                                           |
| Yo                                                                                                   | ur HMRC services                                                                                                    |                                                       |                                                      |
| Cust                                                                                                 | comer Communications                                                                                                    |                                                       |                                                      |
| vices To vie<br>VAT r                                                                                | ew communications you have received from HM Reve<br>registration, please follow the link below.                                                                                         | enue & Custom                                         | s in relation to your                                |
| rs You h                                                                                             | nave O unread messages                                                                                                    | View a                                                | II communications 🕨                                  |
| Regi                                                                                                 | ster for HMRC taxes                                                                                                    |                                                       |                                                      |
| The C<br>Custo<br>Mach                                                                               | Online Tax Registration Service allows you to registe<br>oms (HMRC) for Self Assessment, Corporation Tax, P<br>ine Games Duty. Follow the 'Register for HMRC taxe:                      | r a business wi<br>AYE for Employ<br>s' link below to | th HM Revenue &<br>ers, VAT and<br>use this service. |
|                                                                                                    | Self Employed<br>Partnership<br>Employers<br>Limited company<br>VAT                                                                                                    |                                                       |                                                      |
| To re                                                                                                | gister your business, please follow the 'Register for                                                                                                    | HMRC taxes' lir<br>Regist                             | nku elow.<br>er 2004MRC taxes 🕨                      |
| If you<br>busin                                                                                      | u have been given a delegate reference and access<br>ness registration, please follow the 'Access registration'<br>/                                                                    | code to allow a<br>ion as a dele<br>Access regionat   | to sure a<br>the nk b<br>tion to a delegate •        |
| Serv                                                                                                 | ices you can use                                                                                                    |                                                       |                                                      |
| Site<br>Allov<br>duti                                                                                | e content tools<br>ws you to monitor content relating to VAT, Excise an<br>es and get notifications when content changes.                                                               | d customs                                             | ccess service                                        |
| Serv                                                                                                 | rices you can add                                                                                                    |                                                       |                                                      |
| Alco<br>Prov<br>war<br>onlir                                                                         | bool & Tobacco Warehousing Descration (ATWD<br>vides a free to use service, which all us et ise<br>ehousekeepers to submit their Excirct are their<br>ne.                               | ►E<br>Form (W1)                                       | nrol for service                                     |
| Con<br>For<br>beh                                                                                    | struction Industry Scheme (CI:<br>contractors to submit CIS verifications any monthly real of their clients.                                                                            | ► E<br>returns on                                     | nrol for service                                     |
| <b>Corporation Tax (CT)</b><br>For companies to submit CT returns and view liabilities and payments. | ▶ E<br>and                                                                                                    | nrol for service                                      |                                                      |
| Dut<br>For<br>stat                                                                                   | y Deferment Electronic Statements (DDES)<br>traders with a Symmet approval, to view and downly<br>ements travers.                                                                       | ▶ E<br>load                                           | nrol for service                                     |
| elec<br>For<br>a lec                                                                                 | <b>tronic Bhung Tari Information (eBTI)</b><br>importers, a porters sind/or their representatives, w<br>gally bill ling using on the Tariff Classification of thei                      | ► E<br>ho require<br>r goods.                         | nrol for service                                     |
| Exci<br>For                                                                                          | is the year ent and Control System (EMCS)<br>exact a subset of capture, process and report or<br>remains the ein excise goods under duty suspension                                     | ו ► E<br>ח.                                           | nrol for service                                     |
|                                                                                                    | on trol System (ICS)<br>carriers and carrier permitted third party declarants<br>Summary Declarations (ENS)' to the UK ICS system<br>as traders must enrol for this service on the Gov. | ► E<br>to submit<br>m.<br>ernment                     | nrol for service                                     |
| Gat                                                                                                  | way website.<br>.hine Games Duty (MGD)<br>companies to submit MGD returns.                                                                                                    | ►E                                                    | nrol for service                                     |
| New<br>A ba                                                                                          | v Computerised Transit System (NCTS)<br>asic, free to use service, suitable for low volume NCT                                                                                          | ►E<br>Susers.                                         | nrol for service                                     |
| Nov                                                                                                  | French Custom (NEC)                                                                                                    | ► F                                                   | nrol for service                                     |

A HM Revenue

**Online Services** 

PAYE for Employers For employers to submit Pay As You Earn (PAYE) returns & forms, view statutory notices & reminders and make payments. Pension Schemes for Administrators For Pension Scheme Administrators to view data, submit returns Enrol for service

3. On the 'Your HMRC services' page, click on the 'Register for HMRC taxes' link.

Enrol for service

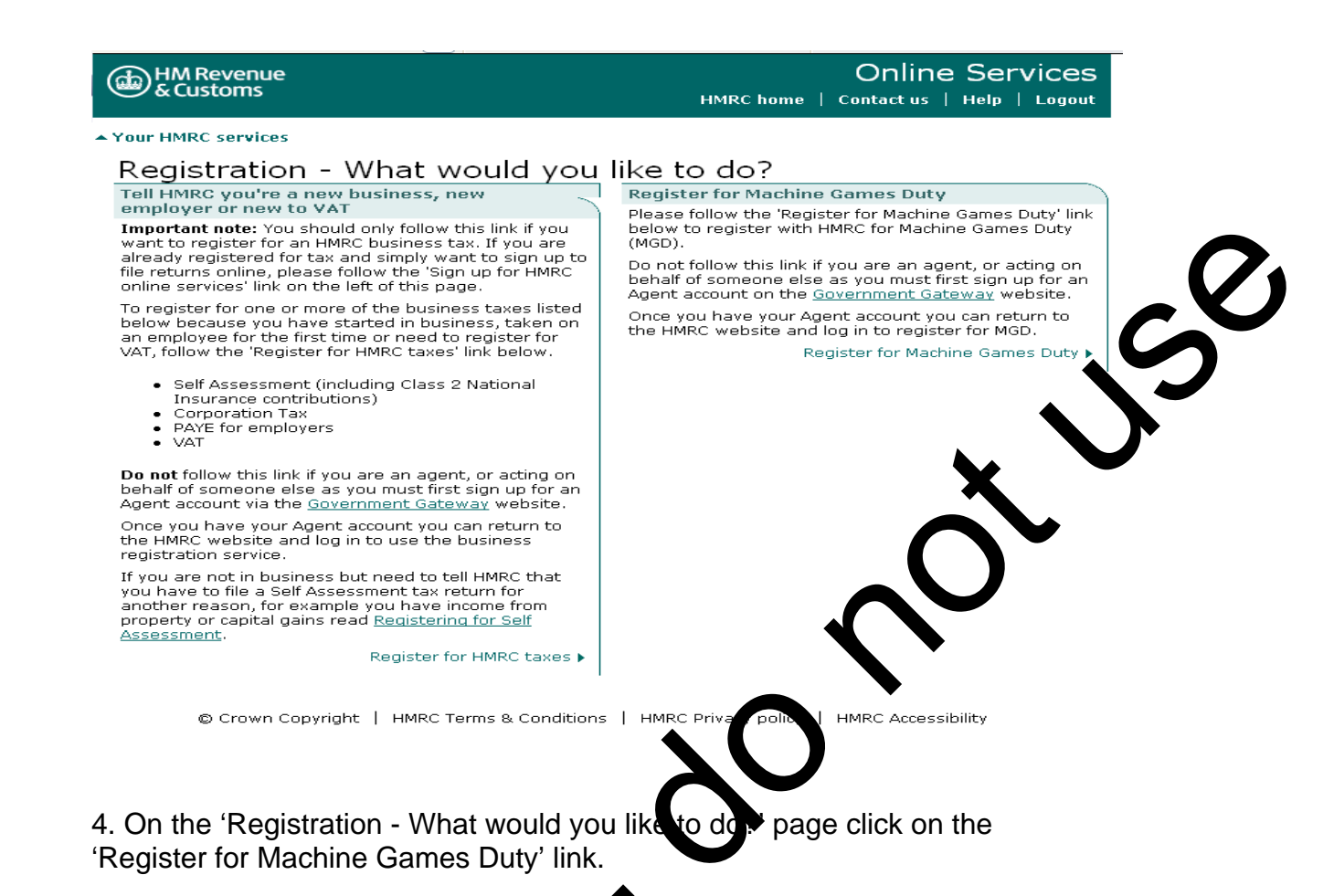

HM Revenue & Customs

# Online Services

## HMRC home | Contact us | Help | Logout

## Register for Machine Carnes Duty

This service allows you to regiser a usiness with HM Revenue & Customs (HMRC) and enrol for Machine Games Duty (MGD) and enrol for MGD to be service.

To register a business roughly have a Government Gateway account. If you don't have a Government Gateway account one will be created for you as part of the registration process.

You will have 90 stays to complete the registration from the date you start to fill it in. The information you enter will be saved an equation is you move through the pages.

To registive the burness, please click the 'Next' button below.

Back Next

© Crown Copyright | HMRC Terms & Conditions | HMRC Privacy policy | HMRC Accessibility

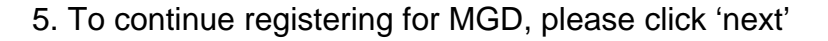

Now go to **number 8** in **Section B** to see an overview of the registration process.

### Section **B**

If you are **new** to HMRC online services:

1. Go to <u>HMRC Online Services</u> (online.hmrc.gov.uk) and you'll be taken the screen below

| Malaama ta Oalina Camiaaa                                                                                                    |                                                                                                    |
|----------------------------------------------------------------------------------------------------|----------------------------------------------------------------------------------------------------|
| Existing users                                                                                                    | New users                                                                                                    |
| If you are already signed up to use HM Revenue & Customs (HMRC)<br>Online Services and have a Government Gateway account, please<br>enter your User ID and password, then click the 'Login' button below.<br>Please note: Fields are not case sensitive.<br>User ID:<br>Password:<br>Cogin | To sign up to use HMRC Online Services and to register a business for<br>HMRC taxes, please click the Register button below.<br>Register Digital Certificate user Frequently Asked Questions (FAQs) Computer requirements Wew a demo of our services Registration and Enrolment process |
| Digital Certificate user                                                                                                    |                                                                                                    |
| □ Lost User ID? □ Lost password? □ Lost or expired Activation PIN?                                                                                                    |                                                                                                    |
| □ If you have lost both your User ID and password please contact the HM Revenue & Customs (HMRC) <u>Online Services Helpdesk</u>                                                                                                    |                                                                                                    |
| News                                                                                                    |                                                                                                    |

2. Click on the 'Register' button in the 'Wew User' section at the right-hand side of the page.

, drawi

#### HM Revenue & Customs

# Online Services

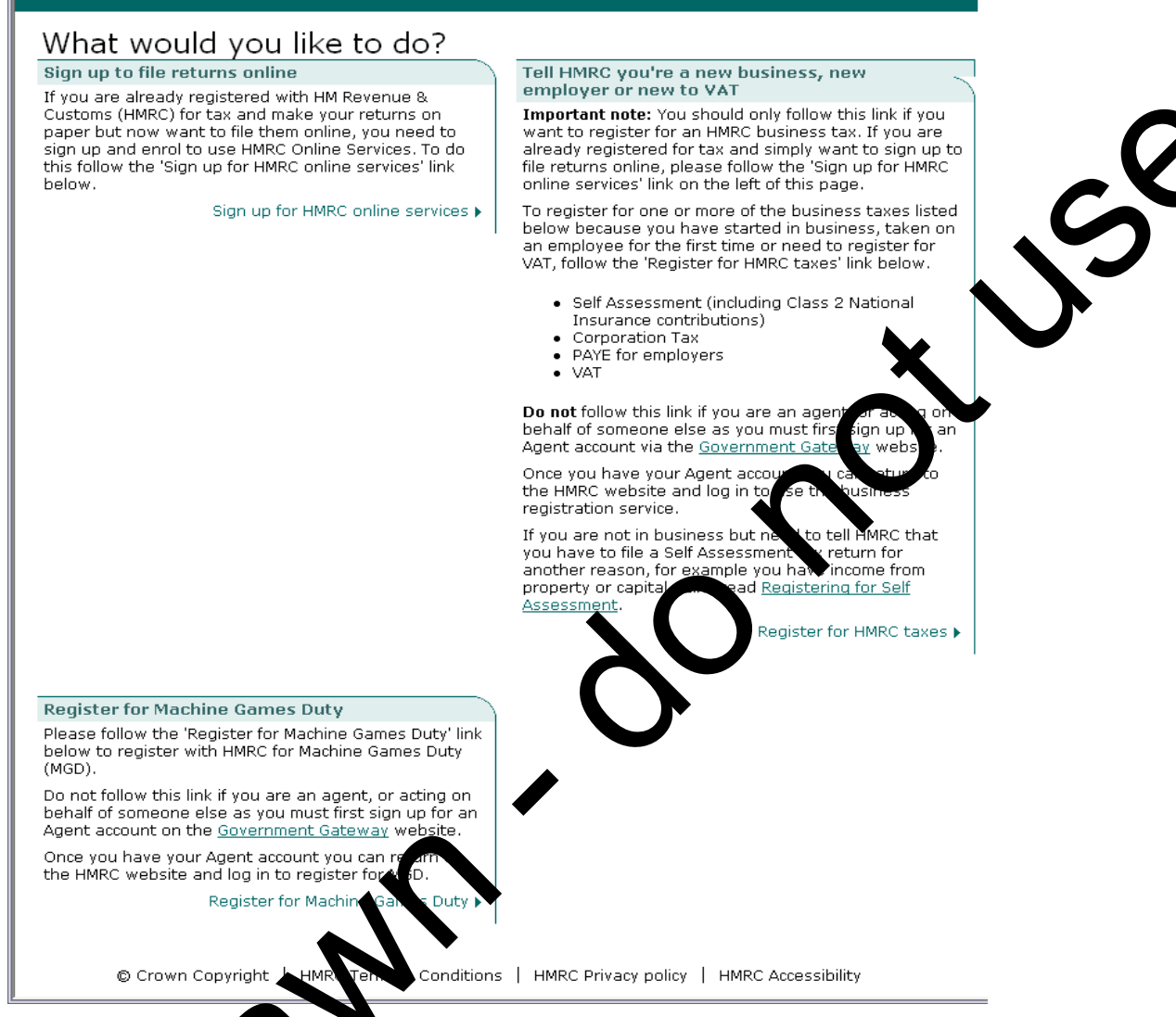

3. On the 'What would bu like to do?' page click on the 'Register for Machine Games Duty' ink a the bottom left hand side of the page.

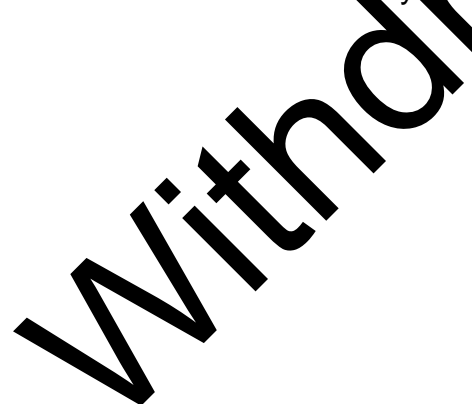

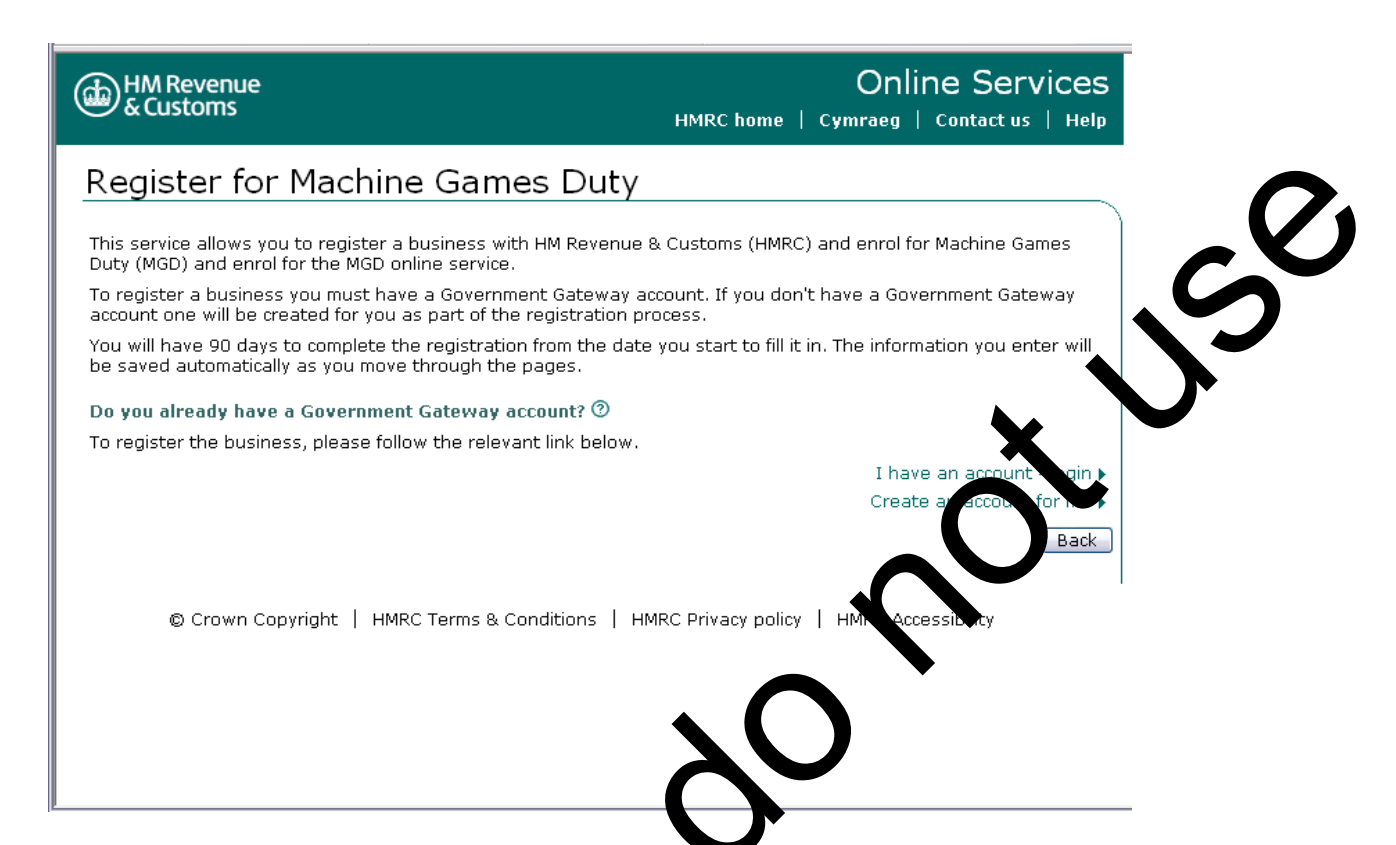

4. If you are a 'new user' and need to create a Government Gateway account click on 'Create an account for me'.

10x

| HM Revenue<br>& Customs                                                                                                    | Online Services HMRC home   Cymraeg   Contact us   Help                                                                                   |
|----------------------------------------------------------------------------------------------------|----------------------------------------------------------------------------------------------------|
| Create a Government Gateway a                                                                                                    | account                                                                                                    |
| About you                                                                                                    |                                                                                                    |
| Please enter the details below then click the 'Next' button to                                                                                                    | o continue. Fields are not case sensitive.                                                                                                |
| HM Revenue & Customs (HMRC) recommend that you enter a can re-issue your User ID or provide you with a replacement<br>The information you enter below must apply to you per registering. | an email address. If you enter an email address, HMRC<br>c password online if you lose them.<br>ersonally and not to the business you are |
| * indicates required information                                                                                                    |                                                                                                    |
| Full name:*                                                                                                    |                                                                                                    |
| Providing an email address will allow you to retrieve your Us them.                                                                                                    | er ID or generate a new password online if you lose                                                                                       |
| Email address:                                                                                                    | 0                                                                                                    |
| Confirm email address:                                                                                                    |                                                                                                    |
| © Crown Copyright   HMRC Terms & Conditions                                                                                                    | Back Next                                                                                                    |

5. On the 'Create a Government Gateway account. About you' page you will need to type in your full name in the first field. If you have an email address and are happy to provide it, please do so in the 'Email address' field and again in the 'Confirm email address' field. Then click 'Next'.

# Please note: HMRC recommends that you provide an email address even though this isn't a required field.

The email address you provide will be used to:

- confirm (from the Covernment Gateway) that your Online Government Account has been set up
- send you a replacement User ID or password (if you lose or misplace either one rather than sending them to you through the post

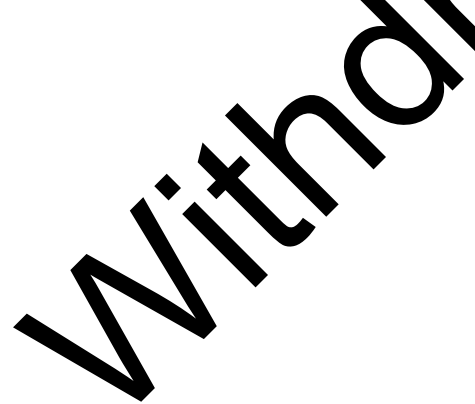

| HM Revenue<br>& Customs                                                                                                    | Online Services                                                               |   |
|----------------------------------------------------------------------------------------------------|-------------------------------------------------------------------------------|---|
| Create a Government Gateway account<br>Create password and confirm terms and conditions<br>Please complete the details below then click the 'Next' button to continue, fiel<br>Choose a password you can remember as you will need it every time you log<br>Your password must:<br>• be between eight and twelve characters (letters and numbers)<br>• contain at least one number (0-9)<br>• contain at least one letter (a-z) | lds are not case sensitive.<br>in to online services.                         | S |
| not contain the word 'password'.     indicates required information         Password:*         Confirm password:*                                                                                                    | $\delta$                                                                      |   |
| Terms & Conditions Please view the terms and conditions by following the link below. You must the have read them before clicking the 'Next' button to proceed. If you do not con conditions, you will be unable to use HM Revenue & Customs Online Services. <u>View Terms &amp; Conditions</u> Please confirm that you have read the terms and conditions *                                                                    | nen tick theorieckboxup confirm you<br>nfirm that you have real the terms and |   |

6. On the 'Create a Government Gateway a court - Create password and confirm terms and conditions' page you will need to create a password and accept the terms & conditions. When creating your password it's important that you choose one you can remember asily.

It must be between eight and the two characters (letters and numbers), contain at least one number (0-9), contain a least one letter (a-z), and not contain the word "password". Make a note of it, and keep it secure.

You must confirm that you have read HMRC's terms and conditions before you can enrol for Line C coline Services. Follow the '<u>View Terms and</u> <u>Conditions</u>' link which there up a new window in which the terms and conditions are set out

Once you have read them, close the text by clicking on the 'X' ('close' button) in the top right hand corner of the page. To proceed, click in the box next to Rease comment that you have read the terms and conditions', then click 'Next', at the box on right-hand side of the page.

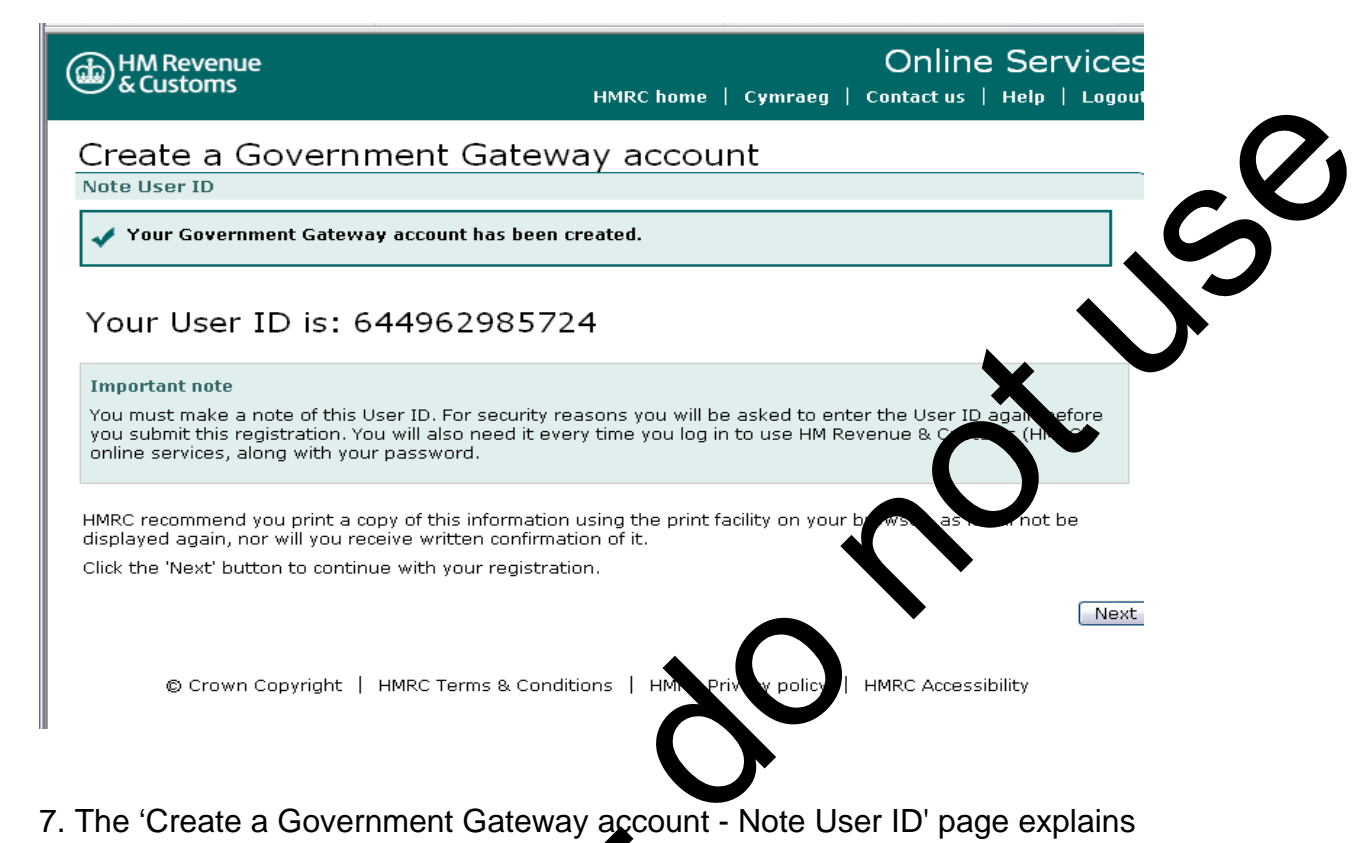

7. The 'Create a Government Gateway account - Note User ID' page explains that you have now been set up with a Covernment Gateway account and your unique User ID for that account is shown on screen. Click 'Next' to continue

Please make a note of your User ID and keep it safe as you will need it, along with the password you have created, every time you use the MGD Online Service.

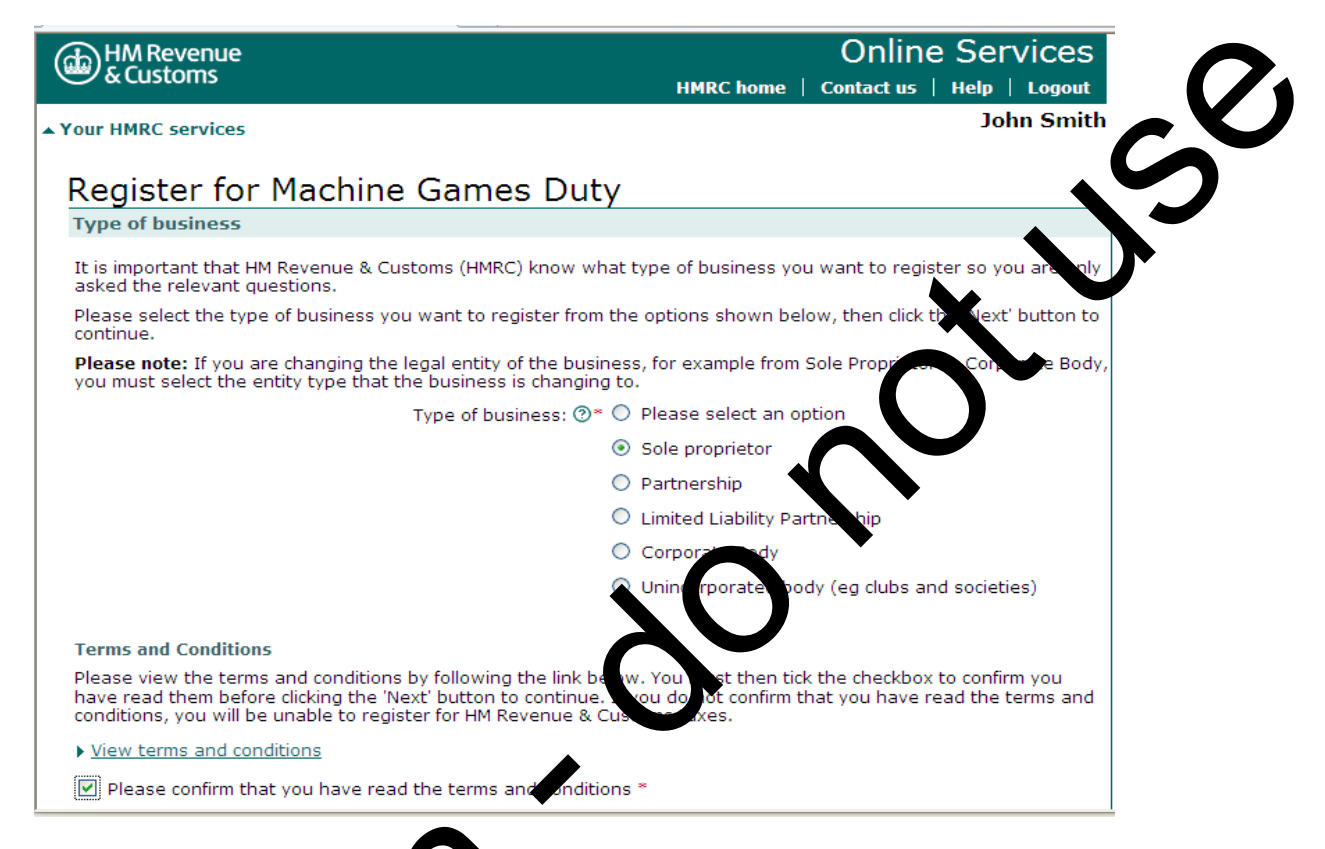

8. On the 'Register for Machine Games Duty - Type of business' page, click on the type of business you want to register (for example sole proprietor) then click the box at the botton let of the screen to confirm that you have read the terms and conditionstance lice. 'Next' to continue.

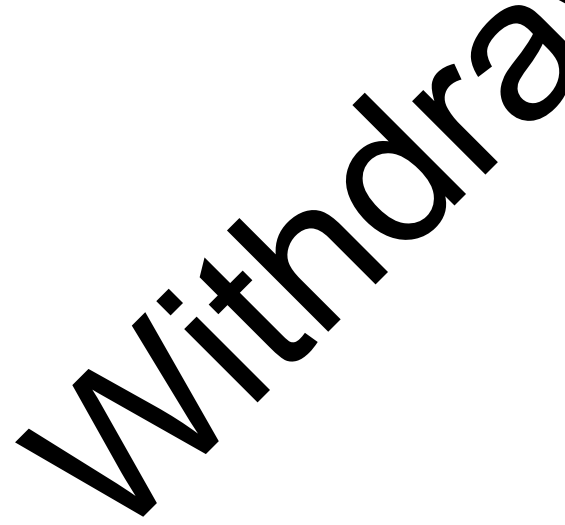

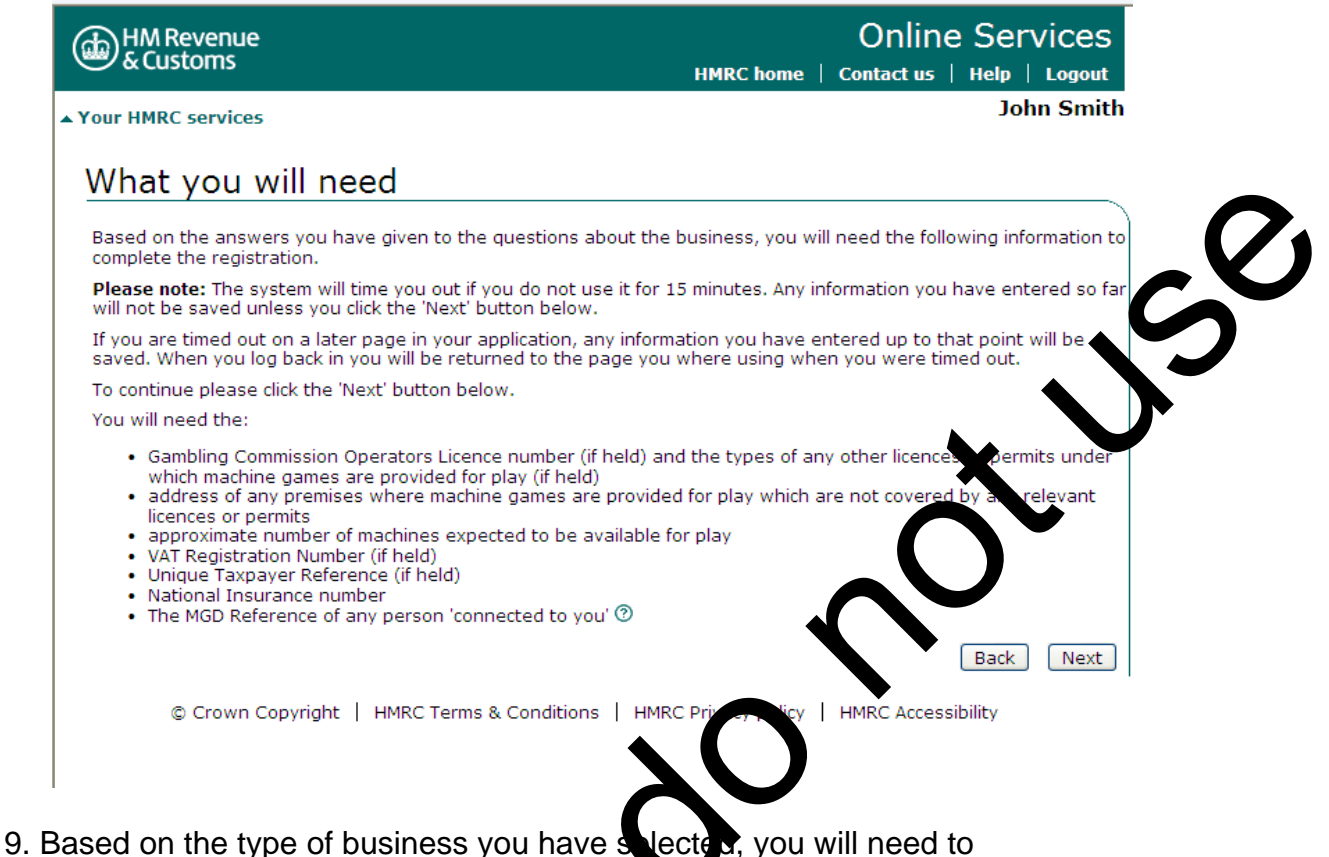

so based on the type of business you have spected, you will need to complete a number of screens to complete you registration application. You will need to have a number of pieces of information about your business to hand. This information is covered in the **'Before you register**' section of this guide (Page 1). Click 'Next' to continue.

Please note the system will time you out if it is not used for 15 minutes. Any information you have encroace so far will not be saved unless you click 'Next'.

| & Customs                           |                                                                                                    | Online Services HMRC home   Contact us   Help   Logout                                                                                                    |
|-------------------------------------|----------------------------------------------------------------------------------------------------|----------------------------------------------------------------------------------------------------|
| our HMRC services                   |                                                                                                    | John Smit                                                                                                    |
|                                     | Registration summa                                                                                                    | ary                                                                                                    |
| Business                            | You must complete all the sections b                                                                                                    | pelow before the registration can be submitted.                                                                                                    |
| Registration summary                | Please note: Due to a forthcoming u<br>applications must be submitted by 0<br>applications not submitted by this di                                                                                                    | Ipgrade of this service any new registration<br>6.00 hours on 12 October 2012. Any incomplete<br>the will not be retained                                                                                                    |
| About you                           | To complete, view or amend a section<br>or click the 'Next' button to start con                                                                                                    | on, please follow the relevant link in the 'Status' column<br>poleting the first section.                                                                                                    |
| Machine Games Duty     registration | To delete this registration click the 'I<br>this registration as a delegate.                                                                                                    | Delete' button. You cannot do this if you have accessed                                                                                                    |
| View and print                      | Share this registration form                                                                                                    |                                                                                                    |
| FAQs                                | If you want to allow another person<br>registration you can share it with th<br>follow the 'Sot up a delegate' link be                                                                                                    | , such as an agent to complete, view or amend this<br>em by setting them up as a delegate. To do this pleas<br>dow                                                                                                    |
|                                     | A tick means you have entered in                                                                                                    | nformation in this section                                                                                                    |
|                                     | <ul> <li>A doc means you have entered if</li> <li>An arrow means you haven't ent</li> <li>A cross means this section is inconstruction</li> </ul>                                                                                                    | nformation in this section<br>tered information in this section<br>complete or information within it is invalid<br>Status                                                                                                    |
|                                     | <ul> <li>A doc means you have entered if</li> <li>An arrow means you haven't ent</li> <li>A cross means this section is inco</li> <li>Section</li> <li>About you</li> </ul>                                                                                      | <ul> <li>Information in this section</li> <li>Information in this section</li> <li>Information within it is invalid</li> <li>Status</li> <li>Personal information</li> </ul>                                                                                                    |
|                                     | <ul> <li>A doc means you have entered if</li> <li>An arrow means you haven't ent</li> <li>A cross means this section is inco</li> <li>Section</li> <li>About you</li> <li>About the business</li> </ul>                                                          | <ul> <li>Anternation in this section</li> <li>Anternation in this section</li> <li>Anternation within it is invalide</li> <li>Status</li> <li>Personal information</li> <li>Business details</li> <li>Business address</li> <li>Business contact det vis</li> </ul>                                                                                                    |
|                                     | <ul> <li>A dock means you have intered in</li> <li>An arrow means you haven't ent</li> <li>A cross means this section is inco</li> <li>Section</li> <li>About you</li> <li>About the business</li> <li>Machine Games Duty registration</li> </ul>                | <ul> <li>Antipication in this section</li> <li>Status</li> <li>Personal information within it is invalided</li> <li>Business details</li> <li>Business address</li> <li>Business contact details</li> <li>Correspondence details</li> <li>Licences and premises</li> <li>Return p</li> </ul>                                                                                  |
|                                     | <ul> <li>A doc means you have intered in</li> <li>An arrow means you haven't ent</li> <li>A cross means this section is inco</li> <li>Section</li> <li>About you</li> <li>About the business</li> <li>Machine Games Duty registration</li> <li>Delete</li> </ul> | <ul> <li>Information in this section</li> <li>cered information in this section</li> <li>omplete or information within it is invalided</li> <li>Status</li> <li>Personal information</li> <li>Business details</li> <li>Business address</li> <li>Business contact details</li> <li>Correspondence details</li> <li>Licences and premises</li> <li>Return provided</li> </ul> |

10. At the 'Registration Summary' page you must complete all of the following sections before the registration can be submitted:

- About You (personal information about the person to be registered)
- About the business (business attails, business address and business contact details)
- Machine Games Dutoregistration (MGD details, correspondence address, licence and premises versus and return details)

The information on the Registration Summary' page is divided into sections and each section litts the actions which need to be completed in the status column. The status marking will help you to mange the progress of your registration application. This will be one of the following:

tion where the information has been entered an arrow where you still have to enter information a cross where there is an error with the information entered

Ú)

When you have completed all three sections and the status displays a tick ( $\checkmark$ ) you are ready to submit your registration application. To view or amend a section before submission, follow the relevant link in the 'status' column ( $\rightarrow$  Business details). Click 'Next' to submit your details.

| HM Revenue<br>& Customs                                                                                                    | Online Services HMRC home   Contact us   Help   Logout                                                                           |
|----------------------------------------------------------------------------------------------------|----------------------------------------------------------------------------------------------------|
| Your HMRC services                                                                                                    | John Smith                                                                                                    |
| Declaration                                                                                                    |                                                                                                    |
| Please check that the information shown below is corr<br>down menu. You must then tick the declaration checkb                            | rect and select the capacity you are acting in from the drop-<br>box, then click the 'Next' button to submit your registration.  |
| * indicates required information                                                                                                    |                                                                                                    |
| You have requested to register for Machine Games Du<br>Code for the online service will be sent to you by post<br>enrolment is complete. | ty (MGD) and enrol to use the MGD online service. An Activation<br>once your registration has been successfully verified and the |
| Declaration                                                                                                    |                                                                                                    |
| In what capacity are you completing this registra                                                                                        | tion?* Self-employed/Sole trader/Sole propriet ?? ??                                                                             |
| ☑ I declare that the information I have provided in the knowledge *                                                                      | his registration is accurate and complete to the solution                                                                        |
| Registration summary                                                                                                    | Next                                                                                                    |
|                                                                                                    |                                                                                                    |

11. You will need to complete the declaration section. You must select the capacity in which you are completing the registration from the drop-down box, then tick the declaration box and click the 'next' betton. You will then need to enter your Government Gateway User ID and password (this is the information we asked you to make a note of at number 7).

Once you have requested to register for MGD and signed up to use the MGD Online Service, you will receive an Activation Code (sometimes referred to as an Activation PIN) in the post. You should use this to activate your online account, which will include the wing your account details and updating your MGD registration details

Please note: cour Activation Code can take up to a week to arrive and must be use within 28 calendar days of the date of the letter or it will expire arrayou. I have to request a new one, online.

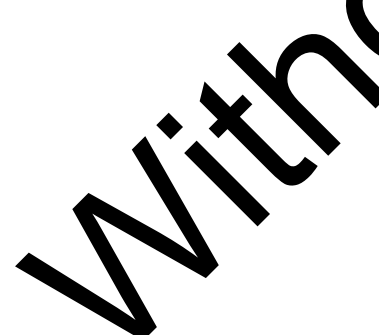

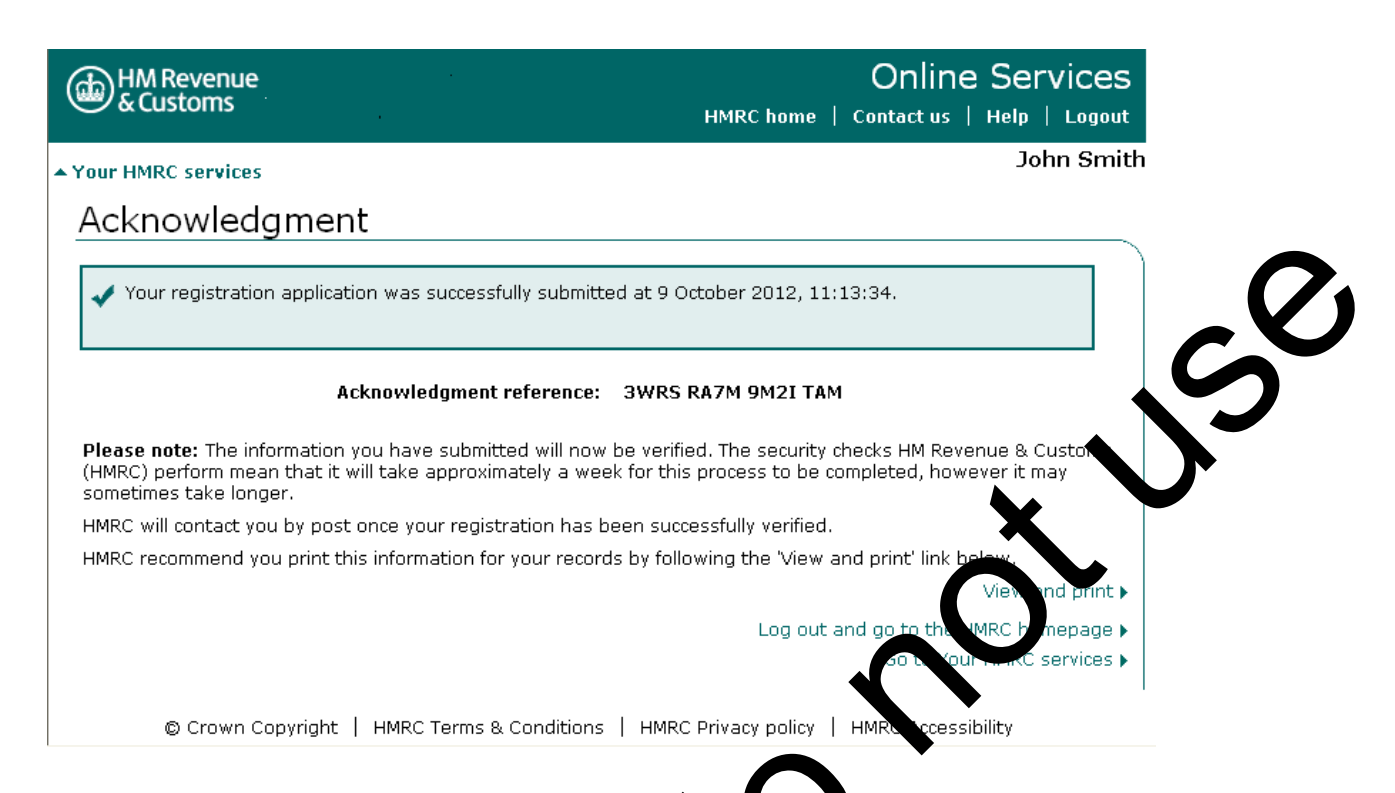

12. When the registration application is successfully submitted you will see the 'Acknowledgment' page which includes on Acknowledgment Reference. This is an acknowledgment of successful submission and not an acknowledgment of actual registration.

Please print this information for your records as you may need to provide this reference if you contact HMRC thout the progress of your application.

13. If your application is successful you will receive your MGD Registration Certificate (including MCC Registration Number) in the post or you can view it online.

14. Click on 'Go to you HMRC services' page to see the services you can use. Wait for your activation Code to arrive in the post which should be within seven acts.

15. When you receive you Activation Code you can go to 'Your HMRC e vice.' page which will display MGD under 'Services you can use'. You should click on 'Activate your services' and enter the Activation Code. Once ou'voused it, it can be securely destroyed.

6. Your MGD online registration is now complete and your HMRC Online Services account is now activated.

17. Next time you log into HMRC Online Services you will enter your User ID and password in the 'Existing users' details.